## **MySchoolBucks.com Procedure for PHS Parking Permit**

## Go to the website below or scan QR code:

https://www.myschoolbucks.com/ver2/prdembd?ref=ZZJPVHIW620W6EF\_ZZVIXKVC182ZAP2

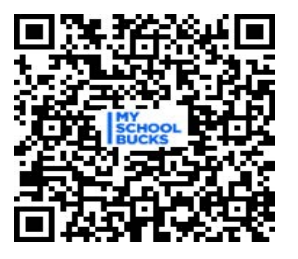

## Download My School Bucks App or stay on MySchoolBucks Website

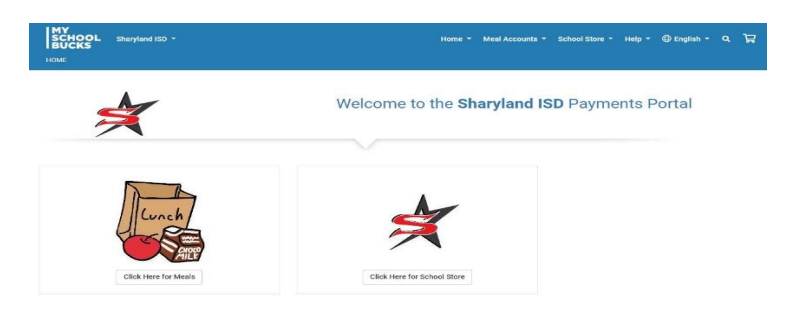

Go to Families > Texas > Sharyland ISD > Create Account (Only if student doesn't have an account already in the system). If you already have an account, you can bypass this step.

Go to Store or click directly on link provided above to purchase PHS Parking Permit. Once on PHS Student Parking Permit Fee product, select <u>Buy Now.</u>

|         | PHS Parking P                               | ennin ree                               |                                 |
|---------|---------------------------------------------|-----------------------------------------|---------------------------------|
|         | District:                                   | Sharyland ISD                           |                                 |
|         | Our Price:                                  | \$10.00                                 |                                 |
| PARKING | Availability:                               | Available                               |                                 |
|         | You must submit a park<br>receive a permit. | ng permit application. Payment does not | automatically indicate you will |
|         |                                             |                                         |                                 |
|         |                                             |                                         | (an energy and the second       |

Select <u>Student or Add Student</u> (if not yet added). Student will then need to fill out all required boxes on the form. Once completed, select <u>Buy Now</u>.

| PHS Parking Permit Fee |                |             |
|------------------------|----------------|-------------|
| Our Price              | \$10.00        |             |
| Student                | -select-       |             |
|                        |                | Add a Stude |
| Quantity               | 1              |             |
| Student Name:          |                |             |
| Student ID#:           |                |             |
| Obvious Phone Number   | (484) 484,9849 |             |

Select option: Pay-As-You-Go or One-Pay membership for e-checks and Continue. Then process payment to receive confirmation and print receipt.

| totor amount. Memoerships are<br>notice to view the memoership fees             |
|---------------------------------------------------------------------------------|
| the service during the year of your                                             |
|                                                                                 |
| Cancel Continue                                                                 |
| Cancel Continue                                                                 |
| Canod                                                                           |
| Canool Confinen                                                                 |
| Eacol Confine                                                                   |
| Eacol Confine                                                                   |
| Earod Cardine                                                                   |
| Casod                                                                           |
| Cacol Certine                                                                   |
| Laod Order                                                                      |
| Lated College                                                                   |
| tolar amount. Merclero<br>titrue for over the mercl<br>the service during the o |

Thank you!!!!